## DC 2040 | DC 2042 | DC 2050 | DC 2052 – CD 41 | CD 51 | CD 1042 | CD 1052

- a Anzeigen des Zählerstands (Variante 1):
- 1a) Frontklappe öffnen und den Totalzähler links oben ablesen.

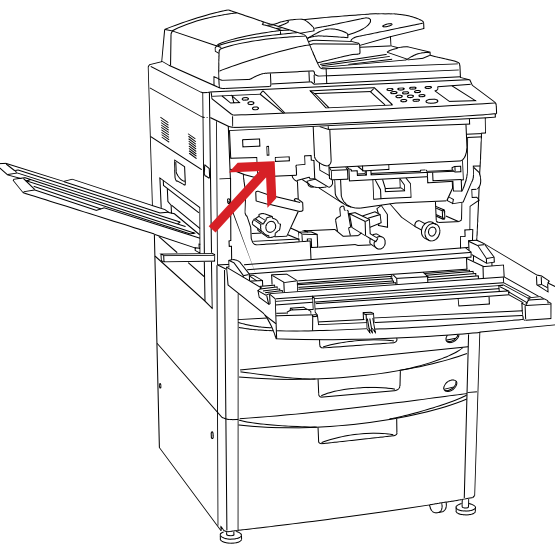

- b Anzeigen des Zählerstands (Variante 2):
- 1b) Auf dem Touchscreen auf den Button [SPEZIELL] und anschließend auf [ID-CODES] drücken.

| BASIS             | ZOOM    | FUNKTION  | SPEZIELL    |  |  |
|-------------------|---------|-----------|-------------|--|--|
| KOPIERBEREIT 1    |         |           |             |  |  |
|                   |         | APS       | 100%        |  |  |
| 1 A407            | ByPass  |           |             |  |  |
| <sup>2</sup> A307 | DUPLEX  | ECO MIXED | TEXT FOTO   |  |  |
| ° 84₽             | AUFTRAG | 4         | ••• D       |  |  |
| 4 B402            | ERSTELL | HELLER AU | T O DUNKLER |  |  |

| BASIS ZOOM          | FUNKTION SPEZIELL  |  |  |  |
|---------------------|--------------------|--|--|--|
| FUNKTION AUSWÄHLEN. |                    |  |  |  |
| PROGRAM             |                    |  |  |  |
| AUFNAHME KOPIE      | SPRACHE            |  |  |  |
| MASCH. GRUNDEINST.  | KOPIER GRUNDEINST. |  |  |  |
| ID-CODES            | TIMER              |  |  |  |

2b) Den Administrator-Code "6482" über die Zifferntastatur eingeben.

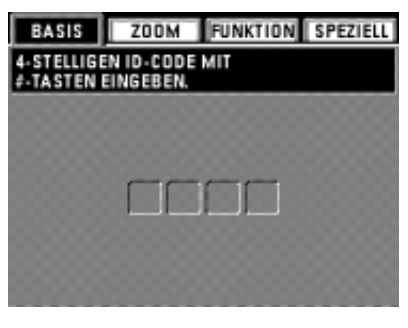

## 3b) Den Button [REF] drücken.

| BASIS ZO<br>KOPIEN-MANAG | IOM<br>Ement | FUNKTION | SPEZIELL |  |  |
|--------------------------|--------------|----------|----------|--|--|
| MODUS AUSWÄHLEN.         |              |          |          |  |  |
|                          |              |          | 🗆 AN     |  |  |
|                          |              |          | AUS      |  |  |
| CODE EING.               | R            | EF.      |          |  |  |
| DRUCKE ID-CODE LISTE     |              |          |          |  |  |
|                          |              |          | ENDE     |  |  |

4b) Der Gesamtzählerstand wird unter ,TOTAL: ALLE ID-CODES' angezeigt.

| BASIS ZOOM FUNKTIO       | N SPEZIELL |  |  |  |  |
|--------------------------|------------|--|--|--|--|
| KOPIEN-MANAGEMENT-MODUS. |            |  |  |  |  |
| MUDUS AUSWAHLEN.         |            |  |  |  |  |
| TOTAL: ALLE ID-CODES     |            |  |  |  |  |
| 0,010,000                | ID-CODE    |  |  |  |  |
| H 3 Z 001,000            |            |  |  |  |  |
| H 4 P 002,000            | 10000000   |  |  |  |  |
| H 5 003,000              | 1000000    |  |  |  |  |
| B 5 2 001 000            | 000000     |  |  |  |  |
| Folio 000,000            | ENDE       |  |  |  |  |

## c Ausdrucken des Zählerstands:

1c) Ausdrucken des Zählerstands nicht möglich.